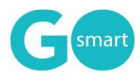

### GO Smart Applicant Portal and Initial Application Set-Up

#### Applicant portal set-up: Complete this section before inviting applicants to your site.

| Agency Message     | Administration > Agency Editor        | Craft the message that will display to your applicants when they arrive at your domain. Your message can include imagery, links, and html formatting.                   |
|--------------------|---------------------------------------|----------------------------------------------------------------------------------------------------|
| Work Sample Module | Administration > Agency Editor        | Set the parameters and directions for your applicants' online portfolios                                                                                                |
| Background Color   | Administration > Agency Editor        | Select the background color that will appear to your applicants, admins<br>and panelists.                                                                               |
| Logo               | Administration > Agency Editor        | Upload your logo here. PNG and Vectorized file types will alleviate the white border around the logo allowing the background color to extend to the edges of your logo. |
| Navigation Pages   | Front End Manager > Navigation Pages  | Create additional web pages that will be available to your applicants.<br>Examples of these types of pages are "Guidelines," "Best Practices," and<br>"Resources."      |
| Customize Profile  | Front End Manager > Customize Profile | Turn optional questions on the registration form on or off using the drop-down menus located to the right of each question.                                             |

# NEA Reporters ONLY: Complete this section before inviting applicants to work on an application.

|  | DUNS Number                                         | Front End Manager > Customize Profile | Set the DUNS Number question to "Displayed and Required" to provide<br>applicants with a field into which they can enter a DUNS number if they<br>have one.                                                                                           |
|--|-----------------------------------------------------|---------------------------------------|----------------------------------------------------------------------------------------------------|
|  | NEA Template                                        | Front End Manager > Application Pages | The questions listed in this page allow applications to gather some data<br>points that automatically appear in the NEA report. These data points<br>include grant amount requested, estimated number of audience<br>members,, and estimated budgets. |
|  | NEA Template, Activity<br>Locations, Project Budget | Front End Manager > Application Pages | Including these pages in the Final Report will allow applications to<br>gather most of the data points that will automatically appear in the NEA<br>report, including all of the demographic and budget questions required<br>by the NEA.             |
|  | NEA Widget on Grant<br>Manager                      | Grant Manager > Grant Manager         | This tool will allow you to add NEA, SAA, and other grant amount shares<br>to the NEA report and allows you to view and modify other budget<br>numbers as needed.                                                                                     |

# Initial Program/Cycle set-up: Complete this section before inviting applicants to work on a grant opportunity.

| Program Name  | Front End Manager > Program Cycle     | Select the name of the program as it will appear to your administrators<br>from the drop-down menu. This should be a bucket heading such as<br>"Operating Support," "Project Support," "Fellowship," etc.                                                                     |
|---------------|---------------------------------------|----------------------------------------------------------------------------------------------------|
| Cycle Editor  | Front End Manager > Program Cycles    | From here you can complete the logistics for your cycle.                                                                                                    |
| Cycle Pages   | Front End Manager > Application Pages | From here you can complete the pages of your Intent to Apply,<br>Application, Interim Report, and/or Final Report.                                                                                                    |
| Status Mailer | Grant Manager > Status Mailer         | After creating the pages of your grant opportunity, be sure to draft any desired auto-emails that will go out when an applicant submits a page set (Application, Intent to Apply, Interim Report, etc.) or when the admin manually changes an applicant to a specific status. |

#### Prepare your next grant opportunity

| Create New Cycle                | Front End Manager > Program Cycles    | After creating a cycle and its pages, you can clone that cycle to create<br>the next cycle, rather than creating new cycles from scratch. Select the<br>original cycle, scroll to the bottom of your Cycle Editor, and click Create<br>New Cycle. The page will refresh and you will see a new cycle with the<br>word EDIT appended to it.                                                                                                    |
|---------------------------------|---------------------------------------|----------------------------------------------------------------------------------------------------|
| Modify New Cycle Logistics      | Front End Manager > Program Cycles    | From here you can modify the name, prefix, and other appropriate elements on the Program Cycle Editor to reflect the new cycle logistics.                                                                                                    |
| Review New Cycle Pages          | Front End Manager > Application Pages | Review the Application Pages and modify any pages. Pay attention to<br>language and fields that might have outdated dates or information.                                                                                                    |
| Review Copied Status<br>Mailers | Grant Manager > Status Mailer         | Review copied Status Mailers and modify, activate, or disable as needed                                                                                                    |
| Create New Program              | Front End Manager > Program Cycles    | After creating a program, cycle, and its pages, you can clone that<br>program to create additional programs and an initial cycle that is<br>similar, rather than creating a new program from scratch. Select the<br>original cycle, scroll to the bottom of your Cycle Editor, and click Create<br>New Cycle. The page will refresh and you will see a new cycle with the<br>word EDIT appended to it and you will note the new program with the<br>word _COPY appended to it. Modify as you did above. |